## Déclaration des frais de garde d'enfants – Crédit d'impôt (case 7GA)

Pour déclarer vos dépenses de frais de garde d'enfants (assistante maternelle, crèche, garderie, garderie périscolaire ..), commencez votre déclaration en ligne (comme habituellement), en renseignant votre adresse (éventuel déménagement), votre situation de famille et vos enfants à charge.

Puis, à l'étape 3 de votre déclaration, l'écran ci-dessous s'affiche :

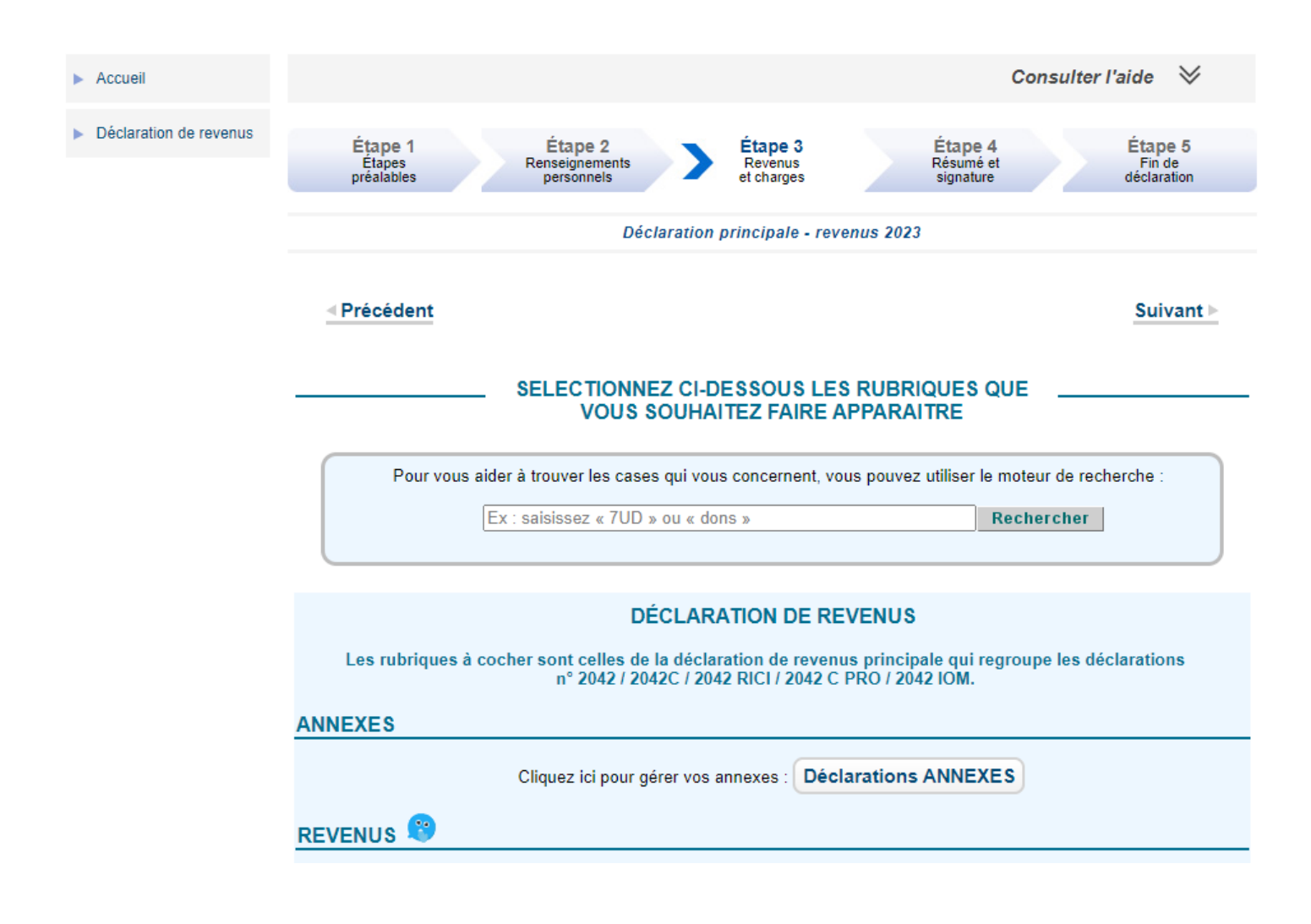

Cochez alors toutes les rubriques qui vous concernent.

Cochez la case « Réductions et crédits d'impôt » pour déclarer vos dépenses de frais de garde d'enfants :

| CHARGES        |                                                                                                    |
|----------------|----------------------------------------------------------------------------------------------------|
|                | Charges déductibles (pensions alimentaires, épargne retraite), charges et imputations diverses                     |
| T <sub>3</sub> | prestations compensatoires, etc.                                                                                   |
|                | Investissements locatifs (Pinel, Denormandie ancien, Duflot, Scellier, Censi-Bouvard, Dispositif<br>Loc'Avantages) |
|                | Investissements Outre-Mer 🕜                                                                                        |
|                |                                                                                                    |

Puis cliquez sur suivant.

Les différentes rubriques cochées vont s'afficher, une page après l'autre, pour que vous puissiez compléter les cases qui vous concernent.

Ainsi, la page ci-dessous, concernant les réductions et crédits d'impôt va vous être affichée. La partie en rouge correspond à la déclaration des frais de garde d'enfants de moins de 6 ans. Attention : cette case ne s'affiche que si un enfant de moins de 6 ans est mentionné sur votre déclaration de revenus.

| Vos c                                                                                | CHARGES                                             |                    |  |  |  |  |  |
|--------------------------------------------------------------------------------------|-----------------------------------------------------|--------------------|--|--|--|--|--|
|                                                                                      |                                                     |                    |  |  |  |  |  |
| REDUCTIONS ET CREDITS D'IMPOT                                                        |                                                     |                    |  |  |  |  |  |
|                                                                                      |                                                     | Notice             |  |  |  |  |  |
|                                                                                      |                                                     |                    |  |  |  |  |  |
| Dons versés à des organismes établis en France                                       |                                                     |                    |  |  |  |  |  |
| - Dons versés à des organismes d'aide aux personnes en difficulté (maximum 100       | 00 €)                                               | 7UD                |  |  |  |  |  |
| - Dons versés du 15.9 au 31.12.2023 pour la sauvegarde du patrimoine religieux (     | (maximum 1000 €)                                    | 7UJ                |  |  |  |  |  |
| - Dons versés à d'autres organismes d'intérêt général, aux associations d'utilité pu | ublique, aux candidats aux élections                | 7UF                |  |  |  |  |  |
| - Dons et cotisations versés aux partis politiques                                   |                                                     | 7UH                |  |  |  |  |  |
| Dons versés à des organismes d'intérêt général établis dans un État europée          | en autre que la France                              |                    |  |  |  |  |  |
| - Dons versés à des organismes d'aide aux personnes en difficulté (maximum 100       | 0€)                                                 | 7VA                |  |  |  |  |  |
| <ul> <li>Dons versés à d'autres organismes d'intérêt général</li> </ul>              |                                                     | 7VC                |  |  |  |  |  |
|                                                                                      |                                                     |                    |  |  |  |  |  |
| Report de l'excedent de dons des années anterieures<br>2018                          | 2019 2020 2021                                      | 2022               |  |  |  |  |  |
| 7XS 7XT                                                                              | 7XU 7XW                                             | 7XY                |  |  |  |  |  |
| Système de charge pour véhicules électriques                                         |                                                     |                    |  |  |  |  |  |
| - dans l'habitation principale :                                                     | 1 <sup>er</sup> système 7ZQ 2 <sup>nd</sup> système | 7ZR                |  |  |  |  |  |
| - dans la résidence secondaire :                                                     | 1 <sup>er</sup> système 7ZS 2 <sup>nd</sup> système | 7ZT                |  |  |  |  |  |
|                                                                                      |                                                     |                    |  |  |  |  |  |
|                                                                                      | Déclarant 1 FICTIF Déclarant 2 FICTIF               | Personnes à charge |  |  |  |  |  |
| Cotisations syndicales des salariés et pensionnés<br>seuf option frais réels         | 7AC 7AE                                             | 7AG                |  |  |  |  |  |
|                                                                                      |                                                     |                    |  |  |  |  |  |
| Nombre d'enfants à charge poursuivant leurs études                                   |                                                     |                    |  |  |  |  |  |
| - Enfants à charge                                                                   | 7EA Collège 7EC Lycée                               | 7EF Ens. Sup.      |  |  |  |  |  |
| Frais do gardo dos opfante do moine do 6 ans não à comptor du 1.1.2017               |                                                     |                    |  |  |  |  |  |
| - Enfants à charge                                                                   |                                                     |                    |  |  |  |  |  |
| 1 <sup>er</sup> enfant                                                               |                                                     |                    |  |  |  |  |  |
| 7GA                                                                                  |                                                     |                    |  |  |  |  |  |
| Pour déclarer des frais de garde, cliquez ici Dé                                     | étail                                               |                    |  |  |  |  |  |

Pour compléter la case 7GA, cliquez sur le bouton « Détail ».

| Frais de garde des enfants<br>- Enfants à charge | de moins de 6 ans      | nés à compter du 1.1.2017                    |
|--------------------------------------------------|------------------------|----------------------------------------------|
|                                                  | 1 <sup>er</sup> enfant |                                              |
| 7GA                                              |                        |                                              |
|                                                  | Pour décl              | arer des frais de garde, cliquez in i Détail |

Une nouvelle fenêtre va alors s'ouvrir, vous permettant de déclarer le montant des frais de garde payé.

| Montant des frais de<br>Enfants à charge<br>Nom de la<br>personne à<br>charge | e garde<br>Montant total<br>des frais de<br>garde | Nom, adresse du (ou des)<br>bénéficiaire (s) et montant des<br>frais de garde |     |
|-------------------------------------------------------------------------------|---------------------------------------------------|-------------------------------------------------------------------------------|-----|
| · V                                                                           | ς                                                 | Ajouter un bénéficiaire                                                       | Ŵ   |
| Annuler                                                                       | Ajouter u                                         | ın enfant<br>Valid                                                            | er⊳ |

Après avoir complété les 3 colonnes, cliquez sur « Valider ».

Le montant déclaré dans la colonne « Montant total des frais de garde » sera automatiquement renseigné dans la case « 7GA » :

| Frais de garde des enfants<br>- Enfants à charge | de moins de 6 ans nés à compter du 1.1.2017   |
|--------------------------------------------------|-----------------------------------------------|
| 7GA                                              | t <sup>er</sup> enfant<br>3000                |
|                                                  | Pour déclarer des frais de garde, cliquez ici |